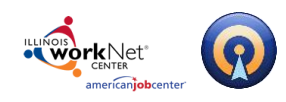

## **Table of Contents**

| Getting Started                  | 2  |
|----------------------------------|----|
| Logging Into Illinois workNet    | 2  |
| Creating a New Assessment        | 2  |
| Skills Inventory                 | 4  |
| Creating a Skills Inventory      | 4  |
| Accomplishment Sheet             | 6  |
| Creating an Accomplishment Sheet | 6  |
| Proficiency List                 | 8  |
| Creating a Proficiency List      | 8  |
| Post-Production Tools            | 10 |
| Editing your Assessments         | 10 |
| Sharing your Assessments         |    |
| Technical Support                | 11 |

This workforce product was funded by a grant awarded by the U.S. Department of Labor's Employment and Training Administration. The product was created by the grantee and does not necessarily reflect the official position of the U.S. Department of Labor. The Department of Labor makes no guarantees, warranties, or assurances of any kind, express or implied, with respect to such information, including any information on linked sites and including, but not limited to, accuracy of the information or its completeness, timeliness, usefulness, adequacy, continued availability, or ownership. This product is copyrighted by the institution that created it. Internal use by an organization and/or personal use by an individual for non-commercial purposes is permissible. All other uses require the prior authorization of the copyright owner.

Page **1** of **11** 

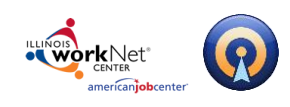

# **Getting Started**

### Logging Into Illinois workNet

1. Go to <u>www.illinoisworknet.com</u> and click "Login" in the header.

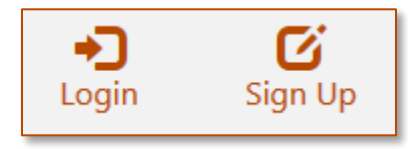

2. Login with your username and password. Using the My Dashboard menu select "Resumes" or click on My Dashboard and then select the "Resume Builder" option.

|                                                                                                    | nthe format of the format of the format oo the format oo the format oo the format oo the format oo the format oo the format oo the format oo the format oo the format oot |                                                                                           |
|----------------------------------------------------------------------------------------------------|----------------------------------------------------------------------------------------------------|-------------------------------------------------------------------------------------------|
| americanjobcenter                                                                                          |                                                                                                    | Desure Bullder                                                                            |
| Illinois workNet®                                                                                          | Dashboard                                                                                                    | Create, save, and share your resumes.                                                     |
| Login with your Illinois workNet account<br>Don't have one?<br>Learn about account benefits.<br>User name: |                                                                                                    | Use these tools:<br>• Resume Templates<br>• Cover Letter Templates<br>• Portfolio Builder |
|                                                                                                    | Bookmarks                                                                                                    | Interview Tools                                                                           |
| Password: Forgot Password? Remember me?:                                                                   | Resume                                                                                                    |                                                                                           |
| Sign In                                                                                                    | Resumes                                                                                                    |                                                                                           |

### **Creating a New Assessment**

If you are thinking of changing careers or are entering the workforce for the first time, OptimalAssessment is a great place to start.

Skills Assessments can help you identify and present your transferable skills and abilities to prospective employers and are especially helpful for creating targeted resumes and cover letters, and preparing for job interviews.

Page **2** of **11** 

To create a new assessment:

This workforce product was funded by a grant awarded by the U.S. Department of Labor's Employment and Training Administration. The product was created by the grantee and does not necessarily reflect the official position of the U.S. Department of Labor. The Department of Labor makes no guarantees, warranties, or assurances of any kind, express or implied, with respect to such information, including any information on linked sites and including, but not limited to, accuracy of the information or its completeness, timeliness, usefulness, adequacy, continued availability, or ownership. This product is copyrighted by the institution that created it. Internal use by an organization and/or personal use by an individual for non-commercial purposes is permissible. All other uses require the prior authorization of the copyright owner.

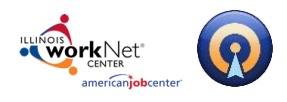

- 1. Click the Create New Assessment button.
- 2. Select the type of assessment. There are 3 Types of Assessments:

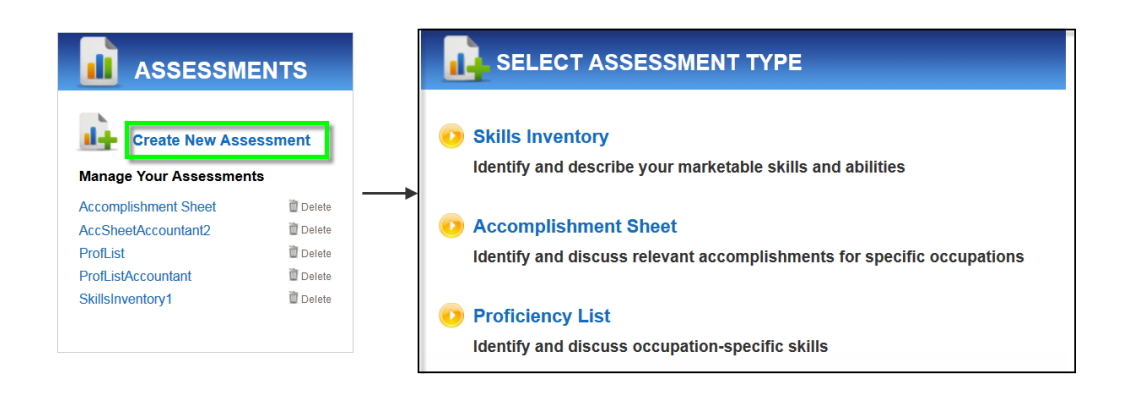

- **Skills Inventory** This is a tool which allows you to research all of your marketable skills from a list of common professional skills. The Skills Inventory is a broad assessment of your abilities that is not targeted to any specific job or career. This is best used as a brainstorming activity prior to writing your resume
- Accomplishment Sheet An Accomplishment Sheet allows you to list accomplishments you have that made use of specific skills and abilities related to a specific job or occupation. Accomplishment sheets are a great addition to your OptimalWesbite!
- **Proficiency List** This assessment allows you to show your level of proficiency (novice, intermediate advanced) with tools, technology and equipment rrelated to a specific job or occupation

Page **3** of **11** 

3. Enter a name for your assessment. Names may only contain letters, numbers, underscores, and dashes. Names must also be a minimum of 3 characters and click Start Assessment.

This workforce product was funded by a grant awarded by the U.S. Department of Labor's Employment and Training Administration. The product was created by the grantee and does not necessarily reflect the official position of the U.S. Department of Labor. The Department of Labor makes no guarantees, warranties, or assurances of any kind, express or implied, with respect to such information, including any information on linked sites and including, but not limited to, accuracy of the information or its completeness, timeliness, usefulness, adequacy, continued availability, or ownership. This product is copyrighted by the institution that created it. Internal use by an organization and/or personal use by an individual for non-commercial purposes is permissible. All other uses require the prior authorization of the copyright owner.

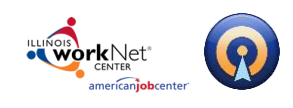

## **Skills Inventory**

### **Creating a Skills Inventory**

Create a skills inventory if you want to brainstorm about your skills and abilities in general terms.

- 1. Click the Create New Assessment button.
- 2. Select Skills Inventory, name the Inventory and click Begin Assessment.

| SELECT ASSESSMENT TYPE                                                                          |                                                        |
|-------------------------------------------------------------------------------------------------|--------------------------------------------------------|
| • Skills Inventory<br>Identify and describe your marketable skills and abilities                | Give the Skills Inventory a name                       |
| Accomplishment Sheet     Identify and discuss relevant accomplishments for specific occupations | Skills Inventory 1     O BEGIN ASSESSMEN     or Cancel |
| Proficiency List     Identify and discuss occupation-specific skills                            |                                                        |

3. **Modify your grids** to reflect your background and experience.

Two grids will be displayed – one called SKILLS and another called ABILITIES. The rows in each grid will be prepopulated with the assorted skills and abilities, such as *Coordination* or *Written Comprehension*, pulled from the O\*Net database. The colums will consist of various contexts, like *Jobs/Internships* or *Interests/Life Experiences*, within which one claims to have a particular skill and/or ability

| 💦 Rename 🙀 Delate 🔿 Clone 🔮 Review Center 🚭 Share 🖸 To Do 😹 Butlich Skills Assessments |         |                       |                             |                             |                                 |  |  |  |  |  |  |  |
|----------------------------------------------------------------------------------------|---------|-----------------------|-----------------------------|-----------------------------|---------------------------------|--|--|--|--|--|--|--|
| SKILLS (25)                                                                            |         |                       |                             |                             |                                 |  |  |  |  |  |  |  |
| SKILLS (55)                                                                            | DELETE  | DELETE                | DELETE                      | DELETE                      | DELETE                          |  |  |  |  |  |  |  |
|                                                                                        | Courses | Jobs /<br>Internships | Service / Volunteer<br>Work | Memberships /<br>Activities | Interests / Life<br>Experiences |  |  |  |  |  |  |  |
| 📰 💲 Judgment and Decision Making                                                       | Add     | Add                   | Add                         | Add                         | Add                             |  |  |  |  |  |  |  |
| Management of Financial Resources                                                      | Add     | Add                   | Add                         | Add                         | Add                             |  |  |  |  |  |  |  |
| Coordination                                                                           | Add     | Add                   | Add                         | Add                         | Add                             |  |  |  |  |  |  |  |
| E Critical Thinking                                                                    | Add     | Add                   | Add                         | Add                         | Add                             |  |  |  |  |  |  |  |
| E Negotiation                                                                          | Add     | Add                   | Add                         | Add                         | Add                             |  |  |  |  |  |  |  |

Review the different Skills and Abilities. If you are not clear what a particular skill or ability means, simply mouse over it to see an explanation.

| SKILLS (25)                                                    | EXPE    |                       |                             |                             |                                 |  |  |  |  |  |  |
|----------------------------------------------------------------|---------|-----------------------|-----------------------------|-----------------------------|---------------------------------|--|--|--|--|--|--|
| SKILLS (35)                                                    | DELETE  | DELETE                | DELETE                      | DELETE                      | DELETE                          |  |  |  |  |  |  |
|                                                                | Courses | Jobs /<br>Internships | Service / Volunteer<br>Work | Memberships /<br>Activities | Interests / Life<br>Experiences |  |  |  |  |  |  |
| Judgment and Decision Making                                   | Add     | Add                   | Add                         | Add                         | Add                             |  |  |  |  |  |  |
| Management of Financial Resources                              | Add     | Add                   | Add                         | Add                         | Add                             |  |  |  |  |  |  |
| Coordination Adjusting actions in relation to others' actions. | d       | Add                   | Add                         | Add                         | Add                             |  |  |  |  |  |  |

### Page 4 of 11

This workforce product was funded by a grant awarded by the U.S. Department of Labor's Employment and Training Administration. The product was created by the grantee and does not necessarily reflect the official position of the U.S. Department of Labor. The Department of Labor makes no guarantees, warranties, or assurances of any kind, express or implied, with respect to such information, including any information on linked sites and including, but not limited to, accuracy of the information or its completeness, timeliness, adequacy, continued availability, or ownership. This product is copyrighted by the institution that created it. Internal use by an organization and/or personal use by an individual for non-commercial purposes is permissible. All other uses require the prior authorization of the copyright owner.

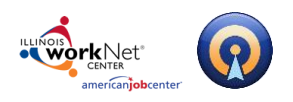

Powered by Optimal Resume

Page 5 of 11

Should you find skills or abilities that do not apply, select them using the check box and then scroll down and click the Delete Selected Skills (Abilities) button to remove them from your grid.

| 01/11   0 (25)                    | EXPE    | RIENCES               | ADD MORE                    |                             |                                 |
|-----------------------------------|---------|-----------------------|-----------------------------|-----------------------------|---------------------------------|
| SKILLS (33)                       | DELETE  | DELETE                | DELETE                      | DELETE                      | DELETE                          |
|                                   | Courses | Jobs /<br>Internships | Service / Volunteer<br>Work | Memberships /<br>Activities | Interests / Life<br>Experiences |
| Iudgment and Decision Making      | Add     | Add                   | Add                         | Add                         | Add                             |
| Management of Financial Resources | Add     | Add                   | Add                         | Add                         | Add                             |
| Coordination                      | Add     | Add                   | Add                         | Add                         | Add                             |
| Critical Thinking                 | Add     | Add                   | Add                         | Add                         | Add                             |
| C Regotiation                     | Add     | Add                   | Add                         | Add                         | Add                             |
| Active Listening                  | Add     | Add                   | Add                         | Add                         | Add                             |
| scro                              | ll to s | ee the re:            | st of the tab               | le                          |                                 |
| Coperation Monitoring             | Add     | Add                   | Add                         | Add                         | Add                             |
| Troubleshooting                   | Add     | Add                   | Add                         | Add                         | Add                             |
| Technology Design                 | Add     | Add                   | Add                         | Add                         | Add                             |
| DELETE SELECTED SKILLS            |         |                       |                             |                             |                                 |

Add custom skills and/or abilities by clicking the Add More button. Enter the custom skill and click Add Skill button to add to your grid.

|   |    |                   | EXPE                                 | RIENC    |        |        |                           |                             |                                 |
|---|----|-------------------|--------------------------------------|----------|--------|--------|---------------------------|-----------------------------|---------------------------------|
|   |    | SKILLS (18)       | DELE                                 | те       | DELETE | DELETE |                           | DELETE                      | DELETE                          |
| - | sĸ |                   | Jobs /<br>Courses Internships<br>→ ← |          |        | Sei    | rvice / Volunteer<br>Work | Memberships /<br>Activities | Interests / Life<br>Experiences |
|   | :  | Mathematics       | Add skill                            |          |        | 8      | Add                       | Add                         | Add                             |
|   | :  | Active Listening  | Skill name:                          | Custom : | Skill  |        | Add                       | Add                         | Add                             |
|   | :  | Critical Thinking | - NOU ONALL                          |          |        |        | Add                       | Add                         | Add                             |

Review the different column headings in the **Experiences** section. Should one or more not be applicable, remove them using the **Delete Selected Skills** button.

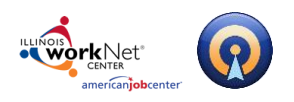

Add different experience columns should they be applicable. For example, perhaps many of your skills and/or abilities were honed in the military. Add a new column called Military Experience by clicking the **Add More** button; enter the new column name and then click the **Add Experience** button.

| Adds a custom colu                | umn .   | RIENC               |                                         |               |                                 |         |
|-----------------------------------|---------|---------------------|-----------------------------------------|---------------|---------------------------------|---------|
| SKILLS (35)                       | DELETE  | DELETE              | DELETE                                  | DELETE        | DELETE                          | Removes |
|                                   | Courses | Jobs /<br>Internshi | Service (Volunteer<br>Add experience    | Membershins / | Interests / Life<br>Experiences | column  |
| Judgment and Decision Making      | Add     | Add                 | Experience name:<br>Military Experience |               | Add                             |         |
| Management of Financial Resources | Add     | Add                 | ADD EXPERIENCE                          |               | Add                             |         |

4. Add content by clicking the **Add** button to open a free text editor into which you can add evidence as to why you claim to have a certain skill or ability within a certain context(s). Click **Save** after entering your content.

| Skill: Management of Financial Resources<br>Experience: Jobs / Internships                         |                                                                                                    |             |                                  | SKII I S (25)                |         |                                              |                             |                                 |                        |  |  |
|----------------------------------------------------------------------------------------------------|----------------------------------------------------------------------------------------------------|-------------|----------------------------------|------------------------------|---------|----------------------------------------------|-----------------------------|---------------------------------|------------------------|--|--|
| B I <u>U</u> <u>4</u> . ∂ <u>⊨</u> ∞                                                               | SKILLS                                                                                             | SKILLS (33) | DELETE                           | DELETE                       | DELETE  | DELETE                                       | DELETE                      |                                 |                        |  |  |
| Managed a retail store for 5 years     Was treasurer of the UNC Club     Soccer team (2010 - 2013) | Managed a retail store for 5 years     Was treasurer of the UNC Club     Soccer team (2010 - 2013) |             | K                                |                              | Courses | Jobs / Internships                           | Service / Volunteer<br>Work | Interests / Life<br>Experiences | Military<br>Experience |  |  |
|                                                                                                    |                                                                                                    |             | :                                | Judgment and Decision Making | Add     | Add                                          | Add                         | Add                             | Add                    |  |  |
|                                                                                                    |                                                                                                    |             | Anagement of Financial Resources |                              | Add     | Edit<br>Managed a retail store for 5<br>More | Add                         | Add                             | Add                    |  |  |
| SAVE CANCEL                                                                                        |                                                                                                    |             |                                  |                              |         |                                              |                             |                                 |                        |  |  |

5. Repeat this process for all of your skills and abilities.

## **Accomplishment Sheet**

### **Creating an Accomplishment Sheet**

An Accomplishment Sheet allows you to display a unique graphical representation of accomplishments you have that have made use of specific skills and abilities related to a specific job or occupation.

1. Click the **Create New Assessment** button.

Page 6 of 11

This workforce product was funded by a grant awarded by the U.S. Department of Labor's Employment and Training Administration. The product was created by the grantee and does not necessarily reflect the official position of the U.S. Department of Labor. The Department of Labor makes no guarantees, warranties, or assurances of any kind, express or implied, with respect to such information, including any information on linked sites and including, but not limited to, accuracy of the information or its completeness, timeliness, usefulness, adequacy, continued availability, or ownership. This product is copyrighted by the institution that created it. Internal use by an organization and/or personal use by an individual for non-commercial purposes is permissible. All other uses require the prior authorization of the copyright owner.

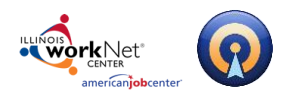

2. Select **Accomplishment Sheet**, name the Accomplishment Sheet and click **Begin Assessment** 

| SELECT ASSESSMENT TYPE                                                                      | _   |                                  |                 |
|---------------------------------------------------------------------------------------------|-----|----------------------------------|-----------------|
| Skills Inventory                                                                            |     |                                  | ΝT              |
| Identify and describe your marketable skills and abilities                                  | 0   | Give the Skills Inventory a name |                 |
| Accomplishment Sheet Identify and discuss relevant accomplishments for specific occupations | → ( | Accomplishments 1                | BEGIN ASSESSMEN |
| Proficiency List<br>Identify and discuss occupation-specific skills                         | 6   | or Cancel                        |                 |

3. *Select the Job Family* of which your target occupation is a member and then *select the target occupation* from the resulting alphabetized listing.

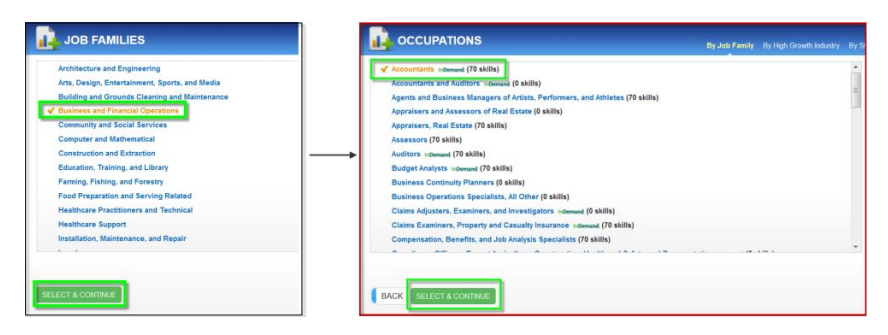

4. Modify your grids to reflect your background and experience.

As with the Skills Inventory, two grids will be displayed – one called **Skills** and another called **Abilities**. The rows in each grid will be prepopulated with the assorted skills and abilities relevant to your identified target occupation based on the O\*Net database. The colums will again consist of various contexts, like *Jobs/Internships* or *Interests/Life Experiences*.

|                                | EXP     | ERIENCES              | ADD MORE                    |                             |                                 |
|--------------------------------|---------|-----------------------|-----------------------------|-----------------------------|---------------------------------|
| SKILLS (18)                    | DELETE  | DELETE                | DELETE                      | DELETE                      | DELETE                          |
|                                | Courses | Jobs /<br>Internships | Service / Volunteer<br>Work | Memberships /<br>Activities | Interests / Life<br>Experiences |
| 🗐 🛊 Mathematics                | Add     | Add                   | Add                         | Add                         | Add                             |
| C \$ Active Listening          | Add     | Add                   | Add                         | Add                         | Add                             |
| Critical Thinking              | Add     | Add                   | Add                         | Add                         | Add                             |
| 🔲 💲 Monitoring                 | Add     | Add                   | Add                         | Add                         | Add                             |
| I Judgment and Decision Making | Add     | Add                   | Add                         | Add                         | Add                             |
| C \$ Active Learning           | Add     | Add                   | Add                         | Add                         | Add                             |
| E \$ Reading Comprehension     | Add     | Add                   | Add                         | Add                         | Add                             |

### Page **7** of **11**

This workforce product was funded by a grant awarded by the U.S. Department of Labor's Employment and Training Administration. The product was created by the grantee and does not necessarily reflect the official position of the U.S. Department of Labor. The Department of Labor makes no guarantees, warranties, or assurances of any kind, express or implied, with respect to such information, including any information on linked sites and including, but not limited to, accuracy of the information or its completeness, timeliness, usefulness, adequacy, continued availability, or ownership. This product is copyrighted by the institution that created it. Internal use by an organization and/or personal use by an individual for non-commercial purposes is permissible. All other uses require the prior authorization of the copyright owner.

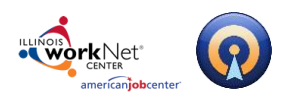

Powered by Optimal Resume

Page **8** of **11** 

Review the different Skills and Abilities. If you a re not clear what a particular skill or ability means, simply mouse over it to see an explanation. As with the Skills Assessment, should you find skills or abilities that do not apply, select them using the check box and then scroll down and click the Delete Selected Skills (Abilities) button to remove them from your grid.

Review the different column headings in the **Experiences** section. Should one or more not be applicable, remove them using the **Delete Selected Skills** button and add any different experience columns should they be applicable.

5. Click the **Add** button to open a free text editor into which you can add accomplishments based on that particular skill or ability within that certain context. Click Save after entering your content

|   |                                 | EXP |                                                                      |     |                                 |   |    |                   |                                                   |                       |                             |                             |                                 |
|---|---------------------------------|-----|----------------------------------------------------------------------|-----|---------------------------------|---|----|-------------------|---------------------------------------------------|-----------------------|-----------------------------|-----------------------------|---------------------------------|
|   | SKILLS (18)                     |     | DELETE DELETE DELETE                                                 |     | DELETE                          |   |    |                   |                                                   |                       |                             |                             |                                 |
| s |                                 |     | Jobs / Service / Volunteer Membershij<br>Internships Work Activities | ps/ | Interests / Life<br>Experiences |   |    | SKILLS (18)       | EXPERIEN                                          |                       | 3                           |                             |                                 |
|   | 1 Mathematics                   | Add |                                                                      |     | Add                             |   |    |                   | DELETE                                            | DELETE                | DELETE                      | DELETE                      | DELETE                          |
|   | Active Listening                | Add | Skill Mathematics                                                    |     | Add                             |   | Sł |                   | Courses                                           | Jobs /<br>Internships | Service /<br>Volunteer Work | Memberships /<br>Activities | Interests / Life<br>Experiences |
|   | Critical Thinking               | Add | B / U dt- 2 El se                                                    |     | Add .                           | + |    | Mathematics       | Edit<br>Earned straight As in all<br>Finance More | Add                   | Add                         | Add                         | Add                             |
|   | \$ Monitoring                   | Add | Earned straight As in all Finance and<br>Calculus coursework in both |     | Add                             |   |    | Active Listening  | Add                                               | Add                   | Add                         | Add                         | Add                             |
|   | \$ Judgment and Decision Making | Add | undergrad and graduate work                                          |     | Add                             |   |    | Critical Thinking | Add                                               | Add                   | Add                         | Add                         | Add                             |
|   | \$ Active Learning              | Add |                                                                      |     | Add                             |   |    | Monitoring        | Add                                               | Add                   | Add                         | Add                         | Add                             |
|   | Reading Comprehension           | Add | SA/E CANCEL                                                          |     | Add                             |   | _  |                   |                                                   |                       |                             |                             |                                 |
|   | \$ Systems Analysis             | Add |                                                                      |     | Add                             |   |    |                   |                                                   |                       |                             |                             |                                 |

6. Repeat this for all of the skills and abilities in your grid. A completed Accomplishment Sheet can then be used to demonstrate relevant skills to employers as part of your OptimalWebsite.

# **Proficiency List**

## **Creating a Proficiency List**

Create a proficiency list if you want to identify specific occupation-related competencies that deal with tools, technology and equipment.

- 1. Click the Create New Assessment button.
- 2. Select **Proficiency List**, name the Proficiencly List and click **Begin Assessment**.

This workforce product was funded by a grant awarded by the U.S. Department of Labor's Employment and Training Administration. The product was created by the grantee and does not necessarily reflect the official position of the U.S. Department of Labor. The Department of Labor makes no guarantees, warranties, or assurances of any kind, express or implied, with respect to such information, including any information on linked sites and including, but not limited to, accuracy of the information or its completeness, timeliness, usefulness, adequacy, continued availability, or ownership. This product is copyrighted by the institution that created it. Internal use by an organization and/or personal use by an individual for non-commercial purposes is permissible. All other uses require the prior authorization of the copyright owner.

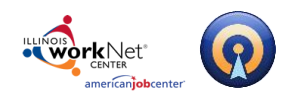

Powered by Optimal Resume

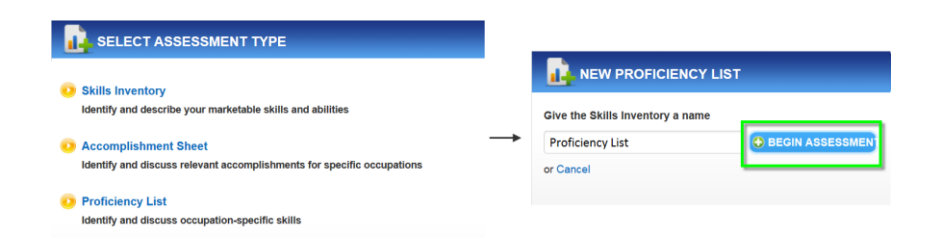

3. Select the Job Family of which your target occupation is a member and then select the target occupation from the resulting alphabetized listing.

|                                                | OCCUPATIONS By Job Family By High Growth Industry                             |   |
|------------------------------------------------|-------------------------------------------------------------------------------|---|
| Architecture and Engineering                   | ✓ Accountants ⊨Ormand (70 skills)                                             |   |
| Arts, Design, Entertainment, Sports, and Media | Accountants and Auditors intermed (0 skills)                                  |   |
| Building and Grounds Cleaning and Maintenance  | Agents and Business Managers of Artists, Performers, and Athletes (70 skills) | 1 |
| ✓ Business and Financial Operations            | Appraisers and Assessors of Real Estate (0 skills)                            |   |
| Community and Social Services                  | Appraisers, Real Estate (70 skills)                                           |   |
| Computer and Mathematical                      | Assessors (70 skills)                                                         |   |
| Construction and Extraction                    | Auditors inDemand (70 skills)                                                 |   |
| Education, Training, and Library               | Budget Analysts movement (70 skills)                                          |   |
| Farming, Fishing, and Forestry                 | Business Continuity Planners (0 skills)                                       |   |
| Food Preparation and Serving Related           | Business Operations Specialists, All Other (0 skills)                         |   |
| Healthcare Practitioners and Technical         | Claims Adjusters, Examiners, and Investigators increment (0 skills)           |   |
| Healthcare Support                             | Claims Examiners, Property and Casualty Insurance indemant (70 skills)        |   |
| Installation, Maintenance, and Repair          | Compensation, Benefits, and Job Analysis Specialists (70 skills)              |   |
|                                                |                                                                               | * |
| SELECT & CONTINUE                              | BACK SELECT & CONTINUE                                                        |   |

4. Modify your grids to reflect your background and experience.

As with the other two assessments you will see a list of alphabetized skills/proficiencies relevant to the identified occupation. You can customize your grid by adding or removing proficiencies. Select those proficiencies you do not wish to display scroll down and click the **Delete Selected Skills** button. Click the **Add More** button to add your custom skill/proficiency.

5. Click the **Add** button and select your proficiency level from the drop down menu (novice, intermediate, advanced) and the further rate your skill level using the appropriate metric in the drop-down menu.

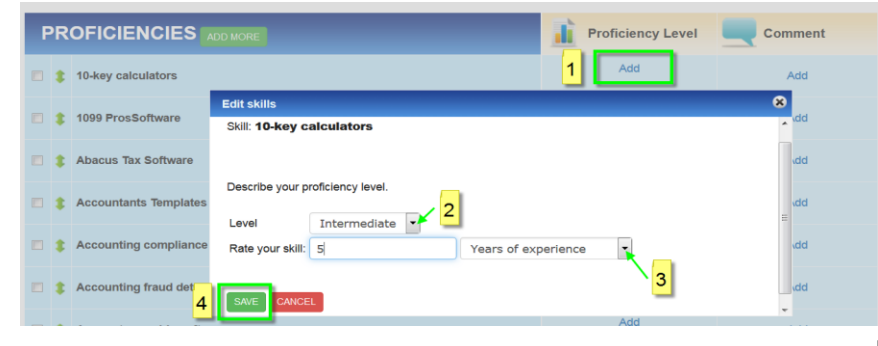

#### Page 9 of 11

This workforce product was funded by a grant awarded by the U.S. Department of Labor's Employment and Training Administration. The product was created by the grantee and does not necessarily reflect the official position of the U.S. Department of Labor. The Department of Labor makes no guarantees, warranties, or assurances of any kind, express or implied, with respect to such information, including any information on linked sites and including, but not limited to, accuracy of the information or its completeness, timeliness, usefulness, adequacy, continued availability, or ownership. This product is copyrighted by the institution that created it. Internal use by an organization and/or personal use by an individual for non-commercial purposes is permissible. All other uses require the prior authorization of the copyright owner.

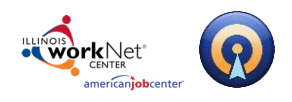

6. Click the **Add** button to enter a comment or explanation of your proficiency rating.

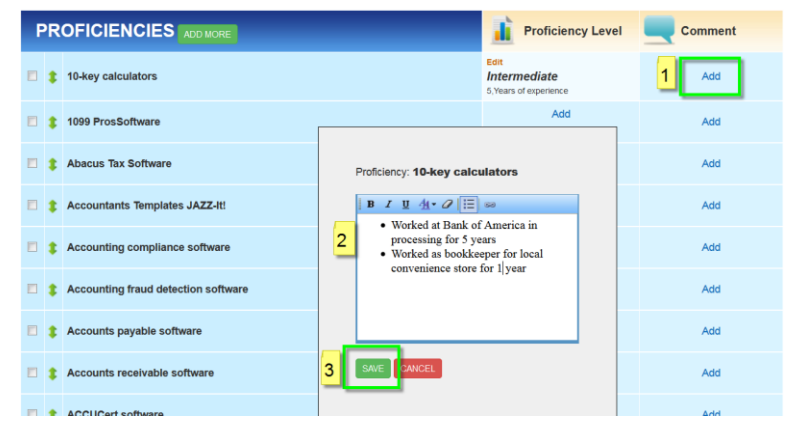

7. Repeat this for all of the proficiencies in your grid. A completed Proficiency List can then be used to demonstrate to employers the tools and technology with whch you are proficient as part of your OptimalWebsite.

## **Post-Production Tools**

### **Editing your Assessments**

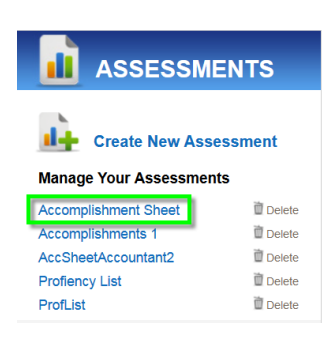

To edit an assessment at a later time, click the assessment's name in the Document Center. This will bring you back to the editing page where you can save changes to your assessment.

### Sharing your Assessments

There are two ways to share your assessments quickly and easily:

The Share Button - Copy and paste the

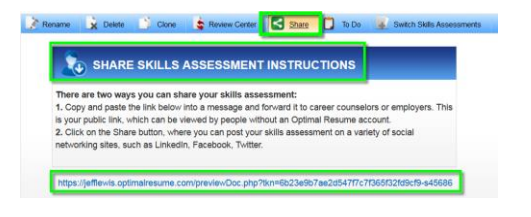

### Page 10 of 11

This workforce product was funded by a grant awarded by the U.S. Department of Labor's Employment and Training Administration. The product was created by the grantee and does not necessarily reflect the official position of the U.S. Department of Labor. The Department of Labor makes no guarantees, warranties, or assurances of any kind, express or implied, with respect to such information, including any information on linked sites and including, but not limited to, accuracy of the information or its completeness, timeliness, adequacy, continued availability, or ownership. This product is copyrighted by the institution that created it. Internal use by an organization and/or personal use by an individual for non-commercial purposes is permissible. All other uses require the prior authorization of the copyright owner.

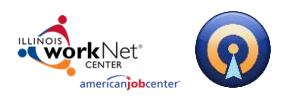

generated link into a message and forward it to career counselors or employers. This is a public link, which can be viewed by people without an Optimal Resume account. Or, click on the Share button, where you can post your resume on a variety of social networking sites, such as LinkedIn, Facebook, Twitter.

| C SHARE E P D                                          |                     |                                            |                                    |
|--------------------------------------------------------|---------------------|--------------------------------------------|------------------------------------|
| Tutter Emai Prit Cenai Cenai Cenai Favorites More(294) | SKILLS              | Proficiency Level                          | Comment                            |
|                                                        | 10-key calculators  | Intermediate<br>3 Years of experience More | Worked as a processor at bank More |
|                                                        | 1099 ProsSoftware   | Intermediate<br>4 Years of experience More | Comments go here More              |
|                                                        | Abacus Tax Software | Intermediate<br>4 Years of experience More | comments go here latere            |
|                                                        |                     | © 2004-2015 Powered by Opt                 | SmaResume.com                      |

**Create an OptimalWebsite** - We recommend that you create an OptimalWebsite that contains both your Accomplishment Sheet and Proficiency List in order to easily share your credentials online with employers. If you haven't already, create a website in the Website Builder and select your desired documents from the list of available resumes, letters, assessments, portfoilios, etc. For more information, refer to the Website Builder help guide.

|                                        |                      |   | Bruce Wayı           | ne                                                 | resume letter                                            | portfolio skill:            |
|----------------------------------------|----------------------|---|----------------------|----------------------------------------------------|----------------------------------------------------------|-----------------------------|
| Create New Webs                        | ite                  | 1 | SKILLS               | Proficiency Level                                  | Comment                                                  | View my profile on Linked   |
| Manage Your Websites                   |                      |   | Accounting software  | Intermediate                                       | when working as executive admin assistant, More          | View wy profile on facebool |
| BWayneDentalAssistant<br>CapedCrusader | 查 Delete<br>查 Delete | > | Desktop computers    | Intermediate                                       | Extensive experience on MACS and PCS MODE                | D SHARE 2 10 fr             |
| ECDesigner                             | Delete               |   | Intuit QuickBooks    | Intermediate<br>3 years of experience Mark         | utilized to manage the billing of mack                   |                             |
| ElvisCostlleo                          | Delete               |   | Microsoft Outlook    | Intermediate<br>10 Years of experience <u>More</u> | Utilize outlook deily in personal and <u>Hoze</u>        |                             |
|                                        |                      |   | Microsoft PowerPoint | Intermediate                                       | Maintained one power point per week Mare                 |                             |
|                                        |                      |   | Microsoft Word       | Advanced<br>10 Years of experience Mace            | work daily in word in personal ance                      |                             |
|                                        |                      |   | Spreadsheet software | Intermediate<br>5 Years of experience More         | Consistently, requested to produce productivity and More |                             |

# **Technical Support**

Support is available, please contact the Illinois workNet team at <u>info@illinoisworknet.com</u>. Standard business hours are Monday - Friday, 8 AM - 4:30 PM (CST).

### Page **11** of **11**

This workforce product was funded by a grant awarded by the U.S. Department of Labor's Employment and Training Administration. The product was created by the grantee and does not necessarily reflect the official position of the U.S. Department of Labor. The Department of Labor makes no guarantees, warranties, or assurances of any kind, express or implied, with respect to such information, including any information on linked sites and including, but not limited to, accuracy of the information or its completeness, timeliness, adequacy, continued availability, or ownership. This product is copyrighted by the institution that created it. Internal use by an organization and/or personal use by an individual for non-commercial purposes is permissible. All other uses require the prior authorization of the copyright owner.